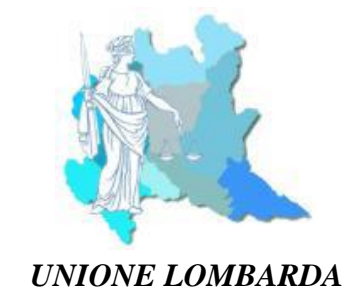

DEI CONSIGLI DELL'ORDINE DEGLI AVVOCATI

# LA FORMA DELL'ATTO NEL PROCESSO CIVILE TELEMATICO Collegamenti ipertestuali e altre tecniche di redazione dell'atto telematico

### Premessa

L'informatizzazione del processo civile è ormai una realtà quotidiana con cui gli Avvocati devono, necessariamente, interagire: firma digitale, posta elettronica certificata e software imbustatore sono strumenti divenuti parte integrante della professione forense.

L'attenzione deve ora spostarsi sui nuovi grandi temi legati alla forma dell'atto, alla sinteticità e agli strumenti necessari per rendere gli atti del processo facilmente intellegibili e di pratica lettura.

La Commissione informatica dell'Unione Lombarda degli Ordini Forensi, al fine di fornire un concreto supporto ai colleghi, ha predisposto la seguente breve guida che fornisce le istruzioni su come redigere gli atti in conformità alle nuove disposizioni di cui all'art. 4, c. 1-bis del d.m. 55/2014 (introdotte con d.m. 37/2018 e vigenti dal 27 aprile 2018), in base alle quali: «Il compenso determinato tenuto conto dei parametri generali di cui al comma 1 è di regola ulteriormente aumentato del 30 per cento quando gli atti depositati con modalità telematiche sono redatti con tecniche informatiche idonee ad agevolarne la consultazione o la fruizione e, in particolare, quando esse consentono la ricerca testuale all'interno dell'atto e dei documenti allegati, nonché la navigazione all'interno dell'atto.

Le immagini esemplificative inserite fanno riferimento a Microsoft ® Word 2016, pertanto si specifica che nelle versioni precedenti o successive i comandi potrebbero trovarsi in posizioni differenti.

## 1) Per navigare dall'atto ai documenti allegati: i collegamenti ipertestuali

I collegamenti ipertestuali consentono, con un semplice clic, di aprire direttamente il documento appena citato nell'atto processuale.

Per inserire tale elemento è sufficiente selezionare la porzione di testo, cui collegare il relativo documento, e fare clic, con il tasto destro del mouse, sulla voce "collegamento ipertestuale".

|                                                                                                    | Cali              | ibri (Cor - 11 - A A A         | * 🍌 - 🛷  |
|----------------------------------------------------------------------------------------------------|-------------------|--------------------------------|----------|
| Il convenuto Tizio, C.F. TZI ZZZ 11R22 A112U, nato a Milano (Mi) il 30/1/1944, reside                                                                               | G                 | c ≣ 💇 • 🗛 • ∰                  | · = := - |
| Esempio n. 135, rappresentato e difeso giusta delega allegata al presente atto (vall.<br>Telematico (C.F. AVV PCT 11R22 A112U – P.E.C. prova@milano.pecavvocati.it) | אג<br>א           | Taglia                         |          |
|                                                                                                    | Ð                 | <u>C</u> opia                  |          |
|                                                                                                    | 2                 | lnc <u>o</u> lla               |          |
|                                                                                                    | Α                 | C <u>a</u> rattere             |          |
|                                                                                                    | ≣¶                | Paragraf <u>o</u>              |          |
|                                                                                                    | Ξ                 | E <u>l</u> enchi puntati       | •        |
|                                                                                                    | ±2<br>3<br>3<br>3 | Elenchi <u>n</u> umerati       | •        |
|                                                                                                    | 2                 | Coll <u>eg</u> amento ipertest | uale     |
|                                                                                                    | É,                | C <u>e</u> rca                 |          |
|                                                                                                    |                   | S <u>i</u> nonimi              | •        |
|                                                                                                    |                   | <u>T</u> raduci                | •        |
|                                                                                                    |                   | S <u>t</u> ili                 | •        |
|                                                                                                    |                   |                                |          |
| Inserisci collegamento ipertestuale                                                                                                    |                   | ?                              | ×        |

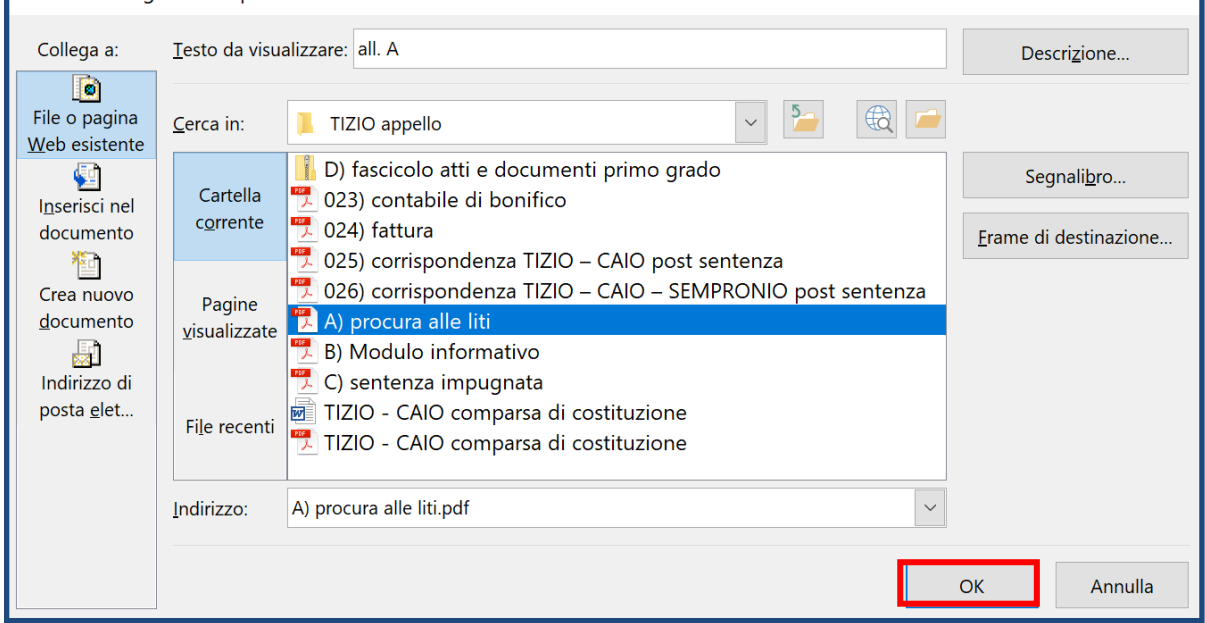

Selezionare il file tra le cartelle del proprio computer e fare clic su "ok".

Il convenuto Tizio, C.F. TZI ZZZ 11R22 A112U, nato a Milano (Mi) il 30/1/1944, residente

in Milano, Via Esempio n. 135, rappresentato e difeso giusta delega allegata al presente atto

◆ (v. all. A) dall'avv. Avvocato Telematico (C.F. AVV PCT 11R22 A112U – P.E.C.

Il collegamento, appena creato, appare sottolineato ed evidenziato in blu:

per aprire il documento collegato è sufficiente cliccare sulla parte di testo evidenziata.

<u>Accorgimenti da adottare</u>: dare un nome il più possibile descrittivo al file che si intende allegare ed utilizzare una numerazione progressiva (ad esempio, "01 fattura.pdf").

### 2) La navigazione all'interno dell'atto: livello struttura, riquadro di spostamento e sommario

Per agevolarne la consultazione, occorre strutturare l'atto per livelli di struttura, assegnando il "livello 1" al "Fatto", il "livello 2" ad ogni paragrafo del fatto e così via.

<u>Accorgimenti da adottare</u>: all'apertura del documento impostare lo stile "nessuna spaziatura" e scegliere di volta in volta la formattazione da applicare ai diversi titoli dei paragrafi.

|      | Times New Roman 🔹 13 🔹 🗚 🔺 🗛 - 🦂                                                  |                       | €↓ ¶              | <u>AaBbCc</u> | <u>AaBbCc</u> | <u>AaBbCc</u> | AaBbCc.   | 4aBbCci     | AaBbCci     |   |  |
|------|-----------------------------------------------------------------------------------|-----------------------|-------------------|---------------|---------------|---------------|-----------|-------------|-------------|---|--|
| mato | G C S - abe X <sub>2</sub> X <sup>2</sup> A - ab/ - A                             | • = = = = :           |                   | Titolo 2      | Titolo 3      | Titolo 4      | ¶ Nessuna | Enfasi deli | Enfasi inte | _ |  |
| G.   | Carattere                                                                         | Paragrafo             | 5                 |               |               |               | Stili     |             |             | Б |  |
|      | E 5 0 🚈 🗎 E 🔹                                                                     | Livello 1 📑 🍓 🎽 🗌 Ri  | quadro di spostam | iento 👻       |               |               |           |             |             |   |  |
|      | infondato                                                                         | Livello 1             | •••••             | •••••         | •••••         | •••••         |           |             | 1           |   |  |
|      | III.) In via di aplicitatio a lentale: sulla riforma del capo con cui la sentenza |                       |                   |               |               |               |           |             |             |   |  |
|      | impugnata ha comp                                                                 | Livello 6 spese de    | l giudizio        | di primo      | o grado       |               |           | 5           |             |   |  |
|      | CONCLUSIONI                                                                       |                       |                   |               |               |               |           |             |             |   |  |
|      | INDICE DOCUMEN                                                                    | ГІ                    |                   |               |               |               |           | 7           | ,           |   |  |
| 000  |                                                                                   |                       |                   |               |               |               |           |             |             |   |  |
|      | <b>FATTO E SVOLGIMENTO DEL PROCESSO</b>                                           |                       |                   |               |               |               |           |             |             |   |  |
|      | 1.) Il signor Tizio si è v                                                        | isto notificare in da | ata 20 dice       | mbre 20       | 17 atto       | di citaz      | zione in  | appello     | )           |   |  |

Per visualizzare la struttura complessiva dell'atto spuntare l'opzione "riquadro di spostamento" e fare clic sul titolo del paragrafo che si vuole visualizzare per passare rapidamente da un paragrafo all'altro.

| Salvataggio automatico 💽 🖬 🕤                                                | 🕐 🐵 🗋 🔹 Corpo <del>nesso — 🔶</del> 🖳 Riquadro di spostamento 👻                                  |
|-----------------------------------------------------------------------------|-------------------------------------------------------------------------------------------------|
| Spostamento 🔹 \star                                                         | FATTO E SVOLGIMENTO DEL PROCESSO                                                                |
| Cerca nel documento                                                         | 1.) Il signor Tizio si è visto notificare in data 20 dicembre 2017 atto di citazione in appello |
| Titoli Pagine Risultati                                                     | per l'udienza del 20 marzo 2018 avverso la sentenza del Tribunale di Torino, che ha rigettato   |
| FATTO E SVOLGIMENTO DEL PROCESSO                                            | le domande di Caio, con compensazione delle spese di lite in favore di Tizio.                   |
| A.) Sui fatti di causa                                                      | 2.) In relazione alle domande formulate da Tizio si ritiene opportuno ripercorrere,             |
| B.) Sullo svolgimento del giudizio d                                        | seppur sinteticamente, i fatti che formeranno oggetto del presente giudizio.                    |
| C.) Sulla sentenza di primo grado<br>D.) Sul contenuto dell'atto di appello | 000                                                                                             |
| diritto                                                                     | A.) Sui fatti di causa                                                                          |
| I.) In via preliminare e principale: su                                     | 3.) Il seguente giudizio ha ad oggetto la domanda di accertamento del presunto diritto di Caio  |
| II.) In via subordinata: sul rigetto de                                     | di richiedere il pagamento delle fatture emesse nel corso del 2014 per presunte prestazioni che |
| III.) In via di appello incidentale: sul<br>CONCLUSIONI                     | sarebbero state effettuate da Tizio in favore di Caio.                                          |
| INDICE DOCUMENTI                                                            | 4.) Con richiesta in data 24 febbraio 2014 Caio ha per la prima volta avanzato le pretese con   |

Per rendere ulteriormente chiara e navigabile la struttura dell'atto, si raccomanda di inserire un sommario

| File                  | Home    | Inserisci                          | Disegno                                                    | Progettazione                 | Layout                                              | Riferime  | nti Lettere                        | Revisio               | one                           | Visualizza         | 🖗 Cosa v                 | vuoi fare?              |                                                                                                    | A N             |
|-----------------------|---------|------------------------------------|------------------------------------------------------------|-------------------------------|-----------------------------------------------------|-----------|------------------------------------|-----------------------|-------------------------------|--------------------|--------------------------|-------------------------|----------------------------------------------------------------------------------------------------|-----------------|
| Sommario              | Aggiung | i testo <del>-</del><br>a sommario | <b>AB<sup>1</sup></b><br>Inserisci nota<br>a piè di pagina | Ag <sup>1</sup> Nota a piè di | a di chiusura<br>i pagina suci                      | cessiva 🔹 | Ricerca Strue<br>intelligente rice | mento li<br>erche cit | (-)<br>Inserisci<br>tazione * | Gestisci f         | fonti<br>A –<br>afia – c | Inserisci<br>didascalia | <ul> <li>Inserisci indice delle figure</li> <li>Aggiorna tabella</li> <li>Riferimento incrociato</li> </ul> | e Segna<br>voce |
| Incorpora             | ti      |                                    |                                                            |                               | na                                                  | G.        | Ricerca                            |                       | Citazi                        | oni e bibliografia | a                        |                         | Didascalie                                                                                                  |                 |
| Sommario automatico 1 |         |                                    |                                                            |                               | ! 🗈 🝷 Corpo testo 👻 🏨 🛀 🔲 Riquadro di spostamento 🔹 |           |                                    |                       |                               |                    |                          |                         |                                                                                                    |                 |
| Sommario              |         |                                    |                                                            |                               | anto segue.                                         |           |                                    |                       |                               |                    |                          |                         |                                                                                                    |                 |
| Titolo 1 1            |         |                                    |                                                            | 1                             |                                                     |           |                                    |                       |                               |                    |                          |                         |                                                                                                    |                 |
| Titolo 2 1            |         |                                    |                                                            | 000                           |                                                     |           |                                    |                       |                               |                    |                          |                         |                                                                                                    |                 |
| Títolo 3 1            |         |                                    |                                                            | 1                             | SOMMADIO                                            |           |                                    |                       |                               |                    |                          |                         |                                                                                                    |                 |
| Sommario automatico 2 |         |                                    |                                                            | SUMMANIO                      |                                                     |           |                                    |                       |                               |                    |                          |                         |                                                                                                    |                 |

Dal menu "Riferimenti" utilizzare l'apposito comando per inserire automaticamente un sommario con i link ai titoli dei paragrafi dell'atto e l'indicazione delle relative pagine.

| 000<br><u>SOMMARIO</u>                            |   |
|---------------------------------------------------|---|
| FATTO E SVOLGIMENTO DEL PROCESSO                  | 2 |
| A.) Sui fatti di causa                            | 2 |
| B.) Sullo svolgimento del giudizio di primo grado | 3 |
| C.) Sulla sentenza di primo grado                 | 4 |

<u>Accorgimenti da adottare</u>: con l'opzione "altri comandi", è possibile personalizzare la barra di accesso rapido in modo da avere sempre a disposizione i sopracitati comandi "Livello Struttura", "Apri il riquadro di spostamento" e "Sommario".

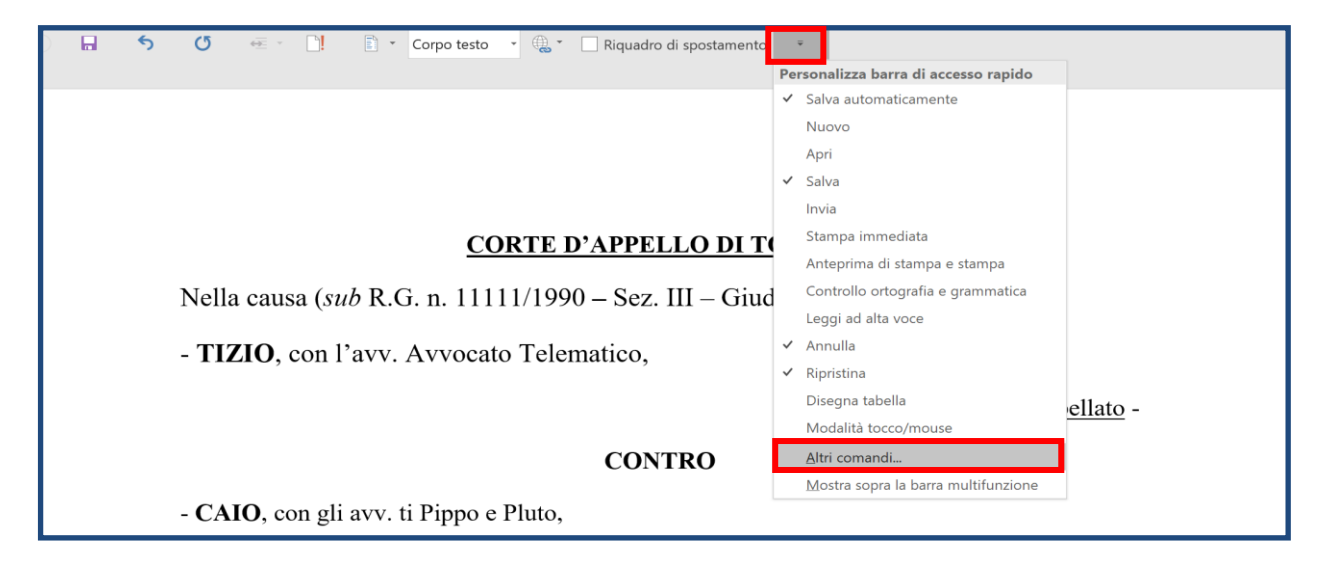

Dal menu a tendina selezionare "tutti i comandi" in modo da vedere l'elenco di tutti quelli disponibili, aggiungere il comando di interesse e cliccare su "ok".

| Opzioni di Word                       |                                                                                                    | ?  | ×        |
|---------------------------------------|----------------------------------------------------------------------------------------------------|----|----------|
| Generale                              | Personalizzazione della barra di accesso rapido.                                                                                                    |    |          |
| Visualizzazione                       | Econi comandi dalla                                                                                                    |    |          |
| Strumenti di correzione               | Scegii comandi da.                                                                                                    | -  |          |
| Salvataggio                           | Per tutu i documenti (impostazione predefinita)                                                                                                    | Ŧ  |          |
| Lingua                                | Apri collegamento                                                                                                    |    |          |
| Accessibilità                         | Apri documento secondario                                                                                                    |    |          |
| Impostazioni avanzate                 | Apri il riquadro di spostamento                                                                                                    |    |          |
| Personalizzazione barra multifunzione | Aggiungi >> L! Aggiorna sommario                                                                                                    |    | <b>^</b> |
| Barra di accesso rapido               | Archivia                                                                                                    |    | ~        |
| Componenti aggiuntivi                 | Area intestazione per visualizzazione normale                                                                                                    |    |          |
| Centro protezione                     | Image: Controllo Web       Modifica         Area commenti       Personalizzazioni:         Reimposta ▼       Importa/Esporta ▼         Image: Controllo Web       Importa/Esporta ▼ |    |          |
|                                       | OK                                                                                                    | Ar | nulla    |

## 3) L'indice dei documenti

L'atto deve essere corredato di un indice completo dei documenti allegati.

<u>Accorgimenti da adottare</u>: con la funzione "collegamento", accessibile anche dal menu "inserisci", non è necessario inserire manualmente il nome e il numero di ogni singolo documento allegato: l'indice dei documenti sarà compilato in modo automatico e permetterà di navigare da un documento all'altro.

| File    | Home            | Inserisci                 | Disegno       | Progettazione                       | Layout        | Riferimenti            | Lettere       | Revisione  | Visualizza            |                   |               |                                                                                         |                       | 🖻 Condividi                        |
|---------|-----------------|---------------------------|---------------|-------------------------------------|---------------|------------------------|---------------|------------|-----------------------|-------------------|---------------|-----------------------------------------------------------------------------------------|-----------------------|------------------------------------|
| Pagine  | Tabella I       | mmagini Immagin<br>online | Forme *       | SmartArt<br>Grafico<br>BD - Grafico | 🚆 Sto         | ore<br>ei componenti a | aggiuntivi    | Wikipedia  | Video<br>online       | Collegamenti<br>Č | tommento      | <ul> <li>Intestazione *</li> <li>Piè di pagina *</li> <li>Numero di pagina *</li> </ul> | Casella di<br>testo - | $\pi$ Equazione $\Omega$ Simbolo * |
|         | Tabelle         |                           | Illustrazioni |                                     |               | Componen               | ti aggiuntivi |            | Elementi multimediali |                   | Commenti      | Intestazione e piè di pagina                                                            | Testo                 | Simboli                            |
| Salvata | ggio automa     | itico 🔍 🖌                 | 5             | (5 ⊕ - ⊡!                           | <b>•</b> •    | Corpo testo            | • @•          | 🗹 Riquadro | di spostamento        |                   |               | <u>-</u> 5                                                                              |                       |                                    |
| Spos    | stamen          | to                        | r ×           |                                     |               |                        | ~~~~          |            |                       | Collegament<br>•  | o Segnalibro  | Riferimento<br>incrociato                                                               |                       |                                    |
| Cerca r | el documer      | ito                       | ρ.            |                                     | INDI          | ICE DOG                | JUME          | NII        |                       | ilementi reco     | enti          |                                                                                         |                       |                                    |
| Titoli  | Pagine R        | isultati                  |               |                                     | Si pro        | oducono i              | seguent       | ti docume  | enti:                 | Nessu             | in elemento d | lisponibile.                                                                            |                       |                                    |
|         |                 |                           |               |                                     | <u>01 fat</u> | <u>tura.pdf</u>        |               | -          |                       | 🕘 Inserisci c     | ollegamento   |                                                                                         |                       |                                    |
| ▲ FAT   | o e svolgi      | MENTO DEL PROC            | ESSO          |                                     | Riser         | vata ogni a            | altra pro     | oduzione   |                       |                   |               |                                                                                         |                       |                                    |
| A       | .) Sui fatti d  | i causa                   |               |                                     | Milan         | 10. 26 mar             | zo 2018       | 8          |                       |                   |               |                                                                                         |                       |                                    |
| E       | .) Sullo svol   | gimento del giudi         | zio d         |                                     |               |                        |               |            |                       |                   |               | (                                                                                       |                       |                                    |
| C       | .) Sulla sent   | enza di primo gra         | do            |                                     |               |                        |               |            |                       |                   |               | (Avvoca                                                                                 | ato Telematico)       |                                    |
| 0       | 0.) Sul conte   | nuto dell'atto di a       | ppello        |                                     |               |                        |               |            |                       |                   |               |                                                                                         |                       |                                    |
| 🔺 DIRI  | тто             |                           |               |                                     |               |                        |               |            |                       |                   |               |                                                                                         |                       |                                    |
| l.      | ) In via preli  | minare e principal        | e: su         |                                     |               |                        |               |            |                       |                   |               |                                                                                         |                       |                                    |
|         | .) In via sub   | ordinata: sul rigett      | o de          |                                     |               |                        |               |            |                       |                   |               |                                                                                         |                       |                                    |
|         | l.) In via di a | ppello incidentale        | : sul         |                                     |               |                        |               |            |                       |                   |               |                                                                                         |                       |                                    |
| CON     | ICLUSIONI       |                           |               |                                     |               |                        |               |            |                       |                   |               |                                                                                         |                       |                                    |
| IND     | ICE DOCUM       | ENTI                      |               |                                     |               |                        |               |            |                       |                   |               |                                                                                         |                       |                                    |

#### 4) Come si effettua il deposito telematico dell'atto "navigabile"?

Per essere conforme alle Specifiche Tecniche di cui all'art. 12 Provvedimento del 16 aprile 2014, l'atto del processo deve essere in formato PDF ottenuto dalla trasformazione di un documento testuale. Per non perdere i link e i collegamenti creati, dal menu "salva con nome", selezionare il formato PDF, fare clic su "opzioni" e spuntare la voce "crea segnalibri utilizzando intestazioni"

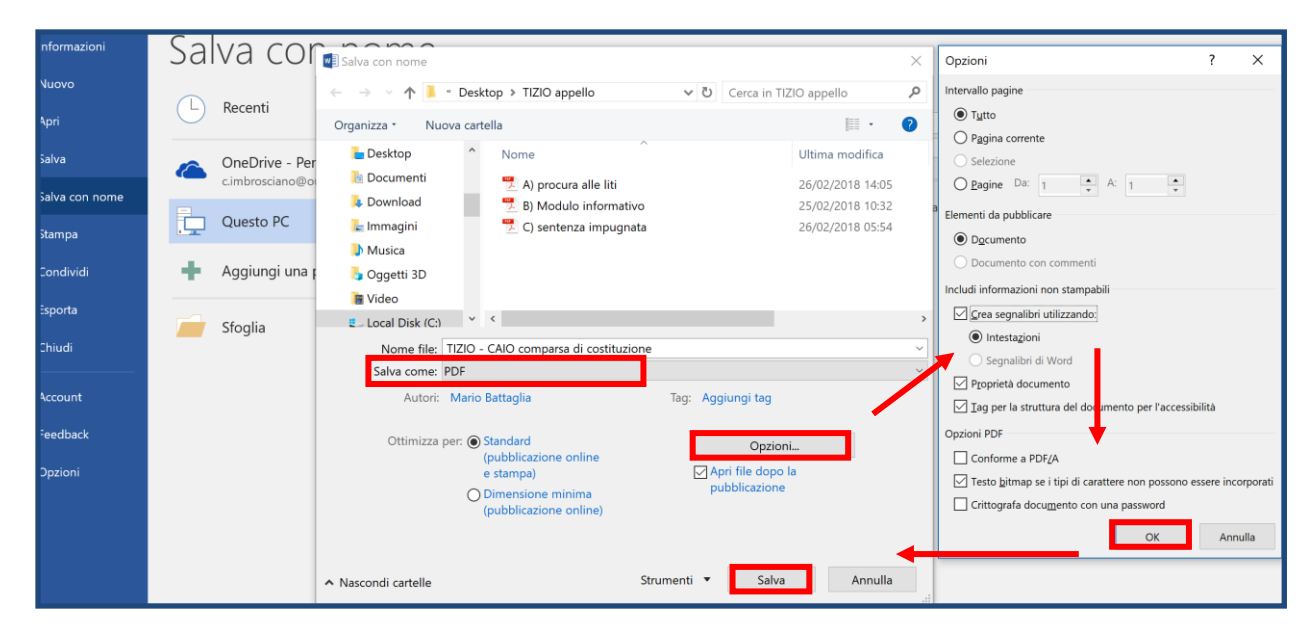

La conversione in .pdf fa così salvi i collegamenti ipertestuali inseriti nel documento di testo e la struttura dell'atto: ad esempio dal pannello segnalibri, fare clic su "diritto" per aprire agevolmente la corrispondente pagina del documento.

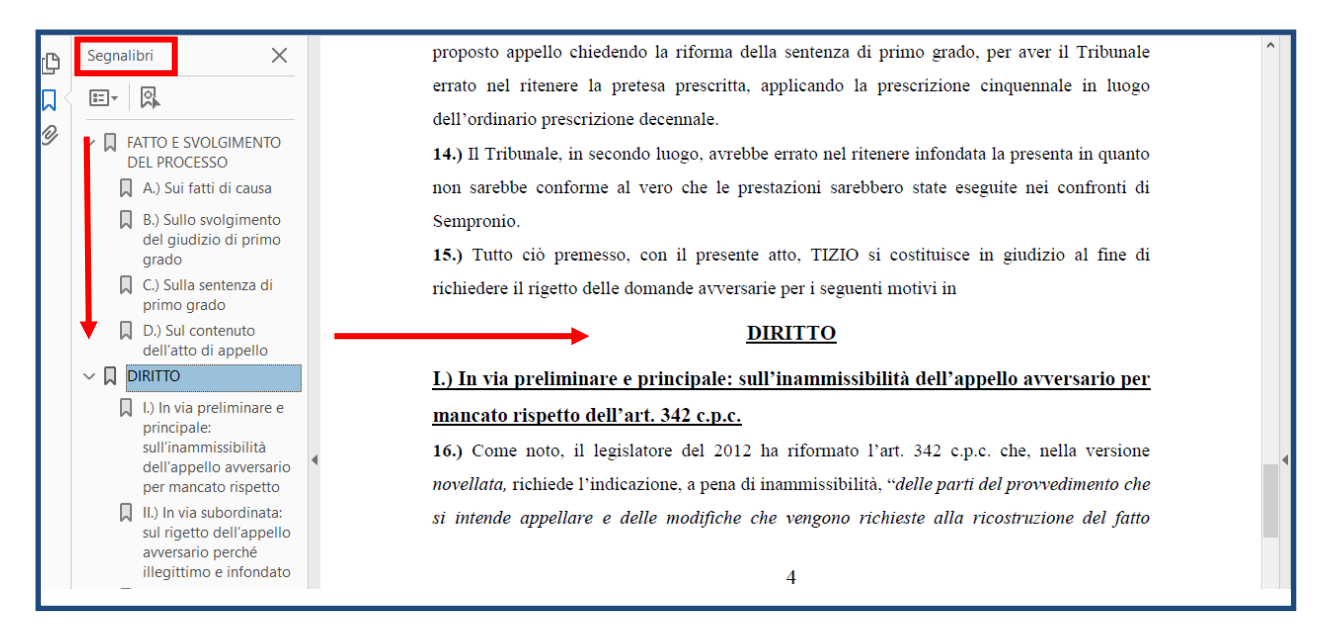

La busta telematica contenente l'atto principale può essere inviata tramite PEC standard o servizio PEC GOLD disponibile tramite Consolle Avvocato®. Inserito l'atto principale, Consolle Avvocato® segnala la presenza di eventuali link mancanti con l'alert "Mancano i documenti".

N.B.: si tratta di mera segnalazione che non impedisce il perfezionamento del deposito (non è errore bloccante)

| 👯 Gestione Depos  | ito                        |                             |                            |                       | ×              |
|-------------------|----------------------------|-----------------------------|----------------------------|-----------------------|----------------|
| Fase: F           | ase Introduttiva           |                             |                            |                       |                |
| Tipo atto : C     | Comparsa di costituzione   |                             |                            |                       |                |
| Redazione Atti    | Atto Principale            | araa di aaatituziana ndf    | 🔊 lasarata 🖓 Maralias      | Pagamenti Telematici  | Notificazioni  |
| W                 | Link mancanti: 1           | arsa ur cosutuzione.pur     | 🐨 importa 🖉 visualizza     | Posta/Banca           | Ricevute       |
| Allegati          |                            |                             |                            |                       | , <u> </u>     |
| Tipo              | Nome                       |                             | [                          | Dimensione (Kb)       | I 🛃            |
| Procura alle liti | 🗾 A proci                  | ıra alle liti.pdf           |                            |                       | 30 🔺           |
|                   |                            |                             |                            |                       |                |
|                   |                            |                             |                            |                       | Visualizza     |
|                   |                            |                             |                            |                       |                |
|                   |                            |                             |                            |                       | Elimina        |
|                   |                            |                             |                            |                       |                |
|                   |                            |                             |                            |                       | Modifica       |
|                   |                            |                             |                            |                       | Conformità     |
|                   |                            |                             |                            |                       | v N.I.R.       |
|                   |                            |                             |                            |                       | 30 Crea N.I.R. |
| Live!             | DATI STRUTTURATI           |                             |                            | BUSTA (STIMA: 322 Kb) |                |
| LIVE              | MODIFICA<br>DATI FASCICOLO | MODIFICA<br>DATI AGGIUNTIVI | VISUALIZZA<br>DATIATTO.XML | Crea Busta            | Esporta Busta  |
| STATO DEPOSITO :  | PRONTO                     |                             |                            |                       |                |
| 🛕 Mancano i docu  | menti: 01 fattura.pdf 🛛 🚽  |                             |                            |                       |                |
|                   |                            |                             |                            |                       |                |
|                   |                            |                             |                            |                       |                |
|                   |                            |                             |                            |                       | 🥝 Chiudi       |

Inseriti tutti i documenti, compare l'avviso "hai allegato tutti i link" ed è possibile procedere al deposito telematico.

| 👯 Gestione Deposi | to                                                            |                             |          |                       | ×              |
|-------------------|---------------------------------------------------------------|-----------------------------|----------|-----------------------|----------------|
| 🔶 Fase: Fa        | ase Introduttiva                                              |                             |          |                       |                |
| Tipo atto : C     | omparsa di costituzione                                       |                             |          |                       |                |
| Redazione Atti    | Atto Principale                                               |                             |          | Pagamenti Telematici  | Notificazioni  |
| W                 | Nome file : 🤝 TIZIO - CAIO compa<br>Hai allegato tutti i link | 🔊 Posta/Banca               | Nicevute |                       |                |
| Allegati          |                                                               |                             |          |                       |                |
| Tipo              | Nome                                                          |                             | D        | imensione (Kb)        | 🗵 📥 🛛          |
| Procura alle liti | 🔁 A procura                                                   | a alle liti.pdf             |          |                       | 30 🔺           |
| Allegato semplice | 🔁 01 fattura                                                  | pdf                         |          |                       |                |
|                   |                                                               |                             |          |                       |                |
|                   |                                                               |                             |          |                       | Visualizza     |
|                   |                                                               |                             |          |                       |                |
|                   |                                                               |                             |          |                       |                |
|                   |                                                               |                             |          |                       |                |
|                   |                                                               |                             |          |                       |                |
|                   |                                                               |                             |          |                       | Conformità     |
|                   |                                                               |                             |          |                       | V NLR          |
|                   |                                                               |                             |          |                       | 36 Crea N.I.R. |
| Live!             | DATI STRUTTURATI                                              |                             |          | BUSTA (STIMA: 331 Kb) |                |
| LIVE              | MODIFICA<br>DATI FASCICOLO                                    | MODIFICA<br>DATI AGGIUNTIVI |          | Crea Busta            | Esporta Busta  |
| STATO DEPOSITO :  | PRONTO                                                        |                             |          |                       |                |
|                   |                                                               |                             |          |                       |                |
|                   |                                                               |                             |          |                       |                |
|                   |                                                               |                             |          |                       |                |
|                   |                                                               |                             |          |                       | Chiudi         |